#### HRMS SELF SERVICE INSTRUCTIONS

In a continued effort to enhance our services, we are implementing Employee Self-Service through PeopleSoft. You have the ability to access and maintain your personal information. This will include updating your Personal Information, Address, Phone Numbers, and Emergency Contact information, changing them immediately in PeopleSoft. In addition, self-service will allow you to view your Paycheck, and Benefits and Dependent information. Only **you** can see your Self Service Information, no one else can view it through this function.

#### **General Tips:**

- Avoid using your Browser navigation buttons (backward, forward, for example). Instead use the hyperlinks within PeopleSoft.
- Always log off when you are finished. Leaving an active session may allow others to see your personal information.
- **PS LOGON IS CASE SENSITIVE**. In other words, "**Computer**" and "**computer**" are two different words because the "C" is in uppercase in the first one and lowercase in the second. Your username and/or password must have the proper case or you will be unable to log in.

# Logging On to PeopleSoft

To begin, log in to PeopleSoft with your User ID and Password, exactly as they've been provided to you – these will be case-sensitive. (If you should forget these, you can call ISS Systems One-Stop at 891-8855, Option 2.) Then click the "Sign-In" button.

| PeopleSoft.                                                                                                    |                                                                                    |                                                                                                    |
|----------------------------------------------------------------------------------------------------|------------------------------------------------------------------------------------|----------------------------------------------------------------------------------------------------|
|                                                                                                    |                                                                                    |                                                                                                    |
| Copyright @ 2005 ReopleSoft, Inc.<br>All rights reserved. Copyrights to portions of<br>this software may be owned by others.<br>PeopleSoft Proprietary and Confidential | User ID: BATTLESH<br>Password:<br>Sign In<br>To set trace flags, click <u>here</u> | Select a Language:<br>Enclish Español<br>Dansk Deutsch<br>Français Français du Canada<br>Italiano Magvar<br>Nederiands Norsk<br>Polski Português<br>Suomi Svenska<br>Čeština 日本語<br>한국라 Eyycoxwi<br>ไMu 简体中文<br>繁麗中文 法ペメ |

Changing your Password:

If you are a first time user to the system, you can change your password to something you can easily remember by clicking on the **Change My Password** link (shown below, left). On the screen that display, (shown below, right), you'll need to retype your current password, the new password, then confirm the new password by entering it again in the space provided. Remember, any password must be eight characters long, and should include at least one number. Then Click the "**Change Password**" button. It will tell you if your password change has been successfully saved.

| Employee-facing registry content - Microsoft Internet Explo                                                                                                    | 1                                                                                                    |                                                                                                    |                                          |
|----------------------------------------------------------------------------------------------------|----------------------------------------------------------------------------------------------------|----------------------------------------------------------------------------------------------------|------------------------------------------|
| File Edit View Favorites Tools Help                                                                                                    |                                                                                                    |                                                                                                    |                                          |
| 🔇 Back 🔹 🕘 📓 🗟 🥎 🔎 Search 👷 Favorites                                                                                                    | File Edit View Favorites To:                                                                                                    | osoft Internet Explorer<br>is Holp                                                                                                  |                                          |
| Address Athp://hvp1/psp/ppdb/EMPLOYEE/HRMS/h/?tab=DEFAULT                                                                                                    | 3 Back + 🔘 💽 🗟                                                                                                    | 🖒 🔎 Search 🤺 F                                                                                                    | avorites 🙆 🔂 😓 🖬 🕘                       |
| PeopleSoft.                                                                                                    | PeopleSoft-                                                                                                    | PLOYEE/HRMS/UMAINTAIN_9                                                                                                    | CLRITY, CHANGE_PASSWORD.GBL/HoldwPath=Po |
| Personalize Content   Layout                                                                                                    | reopiecore                                                                                                    |                                                                                                    |                                          |
| Menu 🛛 🗖 🖾                                                                                                    | Search:                                                                                                    |                                                                                                    |                                          |
| Search:<br>My Favorites<br>COT Custom Menu<br>Self Service<br>Recruiting<br>Workforce Administration<br>Benefits<br>Compensation<br>Payroll for North America<br>Workforce Development<br>Organizational Development<br>Organizational Development<br>Enterprise Learning<br>Set Up HRMS<br>Enterprise Components<br>Reporting Tools<br>PeopleTools<br>Change My Password<br>My Personalizations<br>My Personalizations<br>My Personalizations | Ny Favorites     OT Custom Menu     Self Senite     Recruiting     Workscree Administration     Benefits     Compensation     Pavroll for North Anterics     Viorstore Development     Organizational Development     Organizational Development     Set Up (HM3)     Enterprise Componentis     Repoling Tools     PoopleTools     PoopleTools     Ny Sedem Profile     Mr Sedem Profile     Mr Sedem Profile     Mr Distance     Mr Distance | Change Passo<br>User ID ESTE<br>Description: Estev<br>"Current Password:<br>"New Password:<br>"Confirm Password:<br>Change Password | word<br>WEZJ<br>ez,Jan - ALLPNLS         |

If this is your <u>first time logging</u> on, then you must <u>Sign Out</u> by clicking on Sign Out in the upper right hand corner. Then Log back in.

PeopleSoft will keep you on the Change Password page after you Click "**OK**." Now, go to the menu on the left hand side, and click on "**Self Service**". See below:

## The Self-Service Menu

Click on **"Self Service**".

| reepieeen                           | Home | Add to Favorites | Sign out           |
|-------------------------------------|------|------------------|--------------------|
| Personalize <u>Content   Lavout</u> |      |                  | Help               |
| Menu 🖾 🗖 🗙                          |      |                  |                    |
| Search:                             |      |                  |                    |
| N Hu Favorites                      |      |                  |                    |
| D COT Custom Menu                   |      |                  |                    |
| D Self Service                      |      |                  |                    |
| D Reporting Tools                   |      |                  |                    |
| v People Loois                      |      |                  |                    |
| - My Personalizations               |      |                  |                    |
| - My System Profile                 |      |                  |                    |
| - <u>My Dictionary</u>              |      |                  |                    |
|                                     |      |                  |                    |
|                                     |      |                  | powered by PeopleS |
|                                     |      |                  | reopico            |

At this screen you can choose **Personal Information**, **Payroll and Compensation**, and **Benefits**.

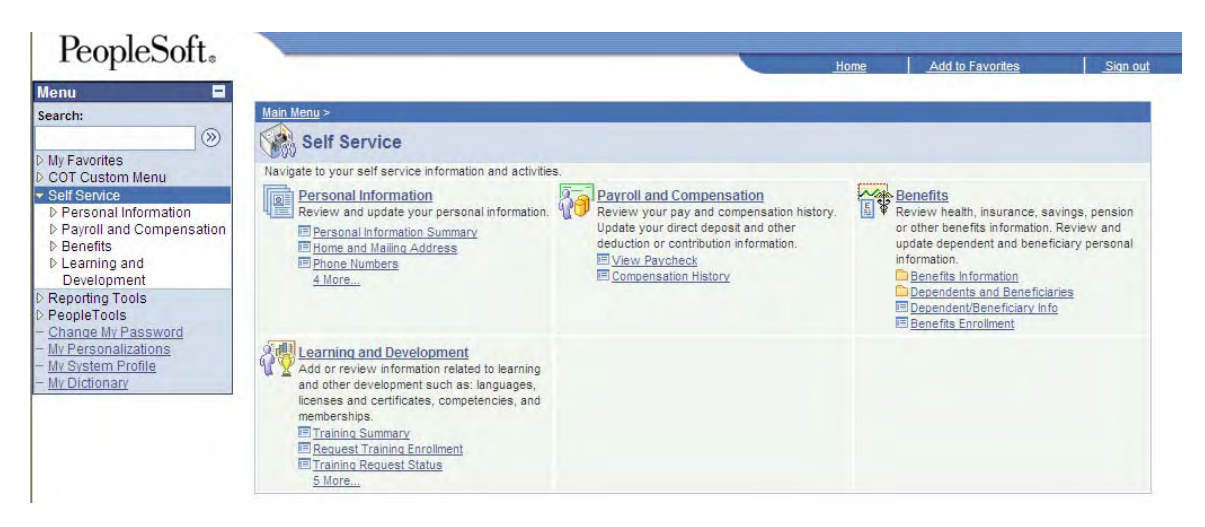

## **PERSONAL INFORMATION:**

Click on any link to enter that section. For example: Clicking on Personal Information Summary gives you a summary page of your information. The Summary page gives you access to Address, Phone Numbers, Contacts, and Name Changes.

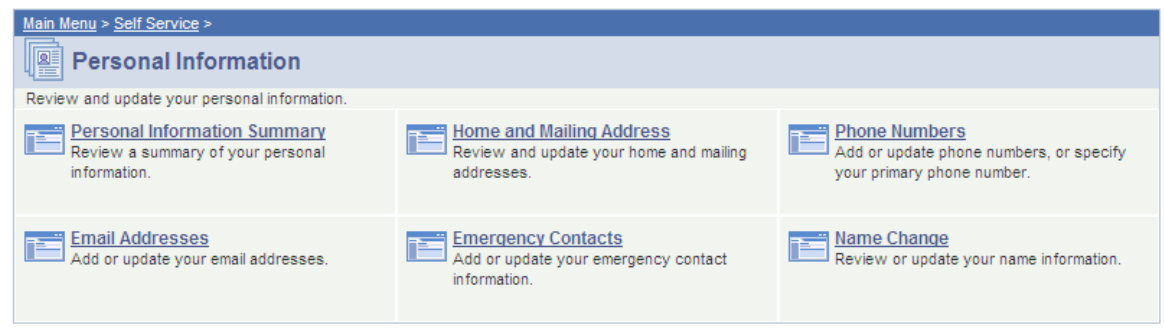

Clicking on **Payroll and Compensation** brings up the screen below. Here you can view your paychecks and history of your compensation (pay raises, promotions).

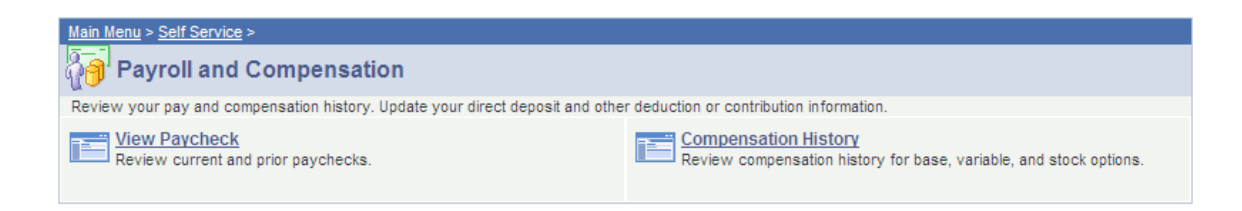

Selecting Benefits information: Health Care and Dependent Information is found here.

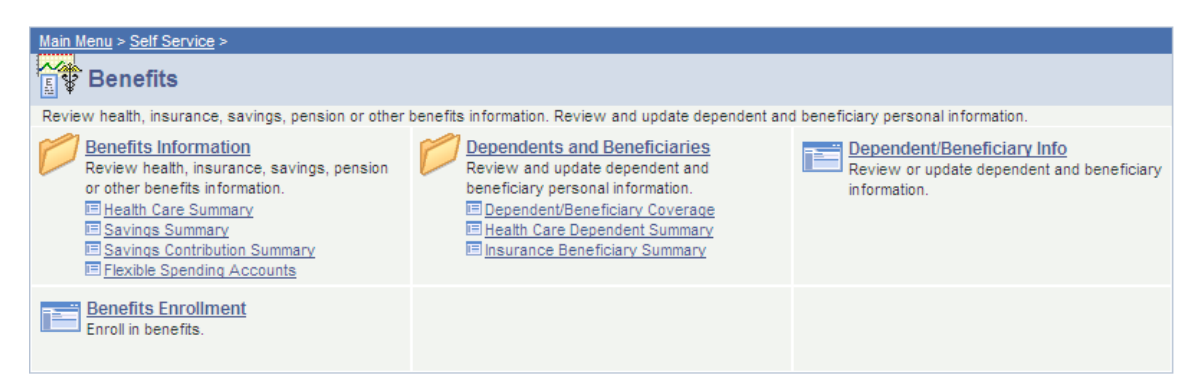

Learning and Development: In this one, you can request Training and update your training information. For more information on this section, contact EWD.

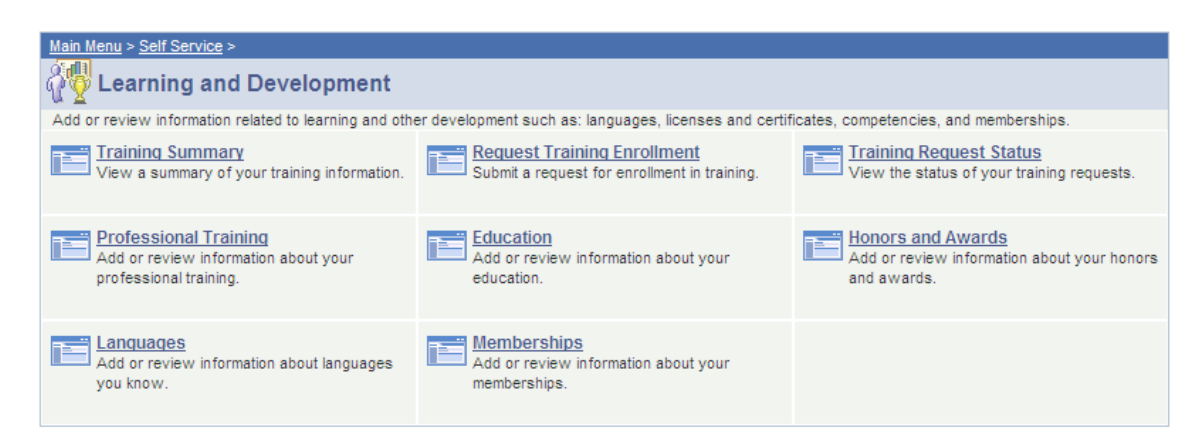

# **Steps to Setup Forgotten Password Functionality**

**NOTE:** If you do not have a City email address (name@talgov.com) and would like to use the forgotten password functionality, please update your Peoplesoft HR profile to include a personal email address. (How?) By adding a personal email address you will enable self-service confirmation information to be sent to you electronically.

If you would rather not use a personal email address, your self-service information will continue to be handled manually through HR. If you forget your PeopleSoft HR password, you will need to continue to call ISS System One Stop at 891-8855, option #2 to have it reset.

| Menu         Search:         Image: Search:         Image: Search: |  |
|----------------------------------------------------------------------------------------------------|--|
| D Repette Password                                                                                                    |  |
| V Denenits                                                                                                    |  |
| D Compensation         Change password           D Payroll for North America         Change password           D Workforce Development         Change or set up forgotten password help                                                                                                    |  |
| Organizational Development     Personalizations                                                                                                    |  |
| D Set Up HRMS       My preferred language for PIA web pages is:       English         D Tree Manager       My preferred language for reports and email is:       English         D Reporting Tools       Currency Code:       USD Q         Careers       Default Mobile Page:       Q         - My System Profile       Email                                                                                                    |  |

- **Email Setup**

• Click the **"Edit Email Addresses"** Link

• On the Email Addresses page, verify the address listed is your correct City email address and is flagged as your Primary Email Account. If it is not correct, please update accordingly. For those employees without a City email address that would like to use their personal email account, simply replace <u>hrselfservices@talgov.com</u> with your own personal email address and change the Email Type to reflect your personal account. Once completed, click the "**OK**" button

| PeopleSoft.                                            |                                        |                             | Home W                |
|--------------------------------------------------------|----------------------------------------|-----------------------------|-----------------------|
| Menu 🗖                                                 |                                        |                             |                       |
| Search:                                                |                                        |                             |                       |
| ▷ My Favorites                                         | Email Addresses                        |                             |                       |
| D COT Custom Menu                                      |                                        |                             |                       |
| D Self Service                                         | User ID: HURSTR                        |                             |                       |
| D Recruiting                                           |                                        | Customize   Find   View All | First 4 1 of 1 1 Last |
| <ul> <li>▷ Benefits</li> <li>▷ Compensation</li> </ul> | Primary Email Email Type Email Address |                             |                       |
| Payroll for North America     Worldarea Development    | Home removed@comcast.net               |                             | III E                 |
| D Organizational Development                           |                                        |                             |                       |
| D Enterprise Learning                                  |                                        |                             |                       |
| D Set Up HRMS                                          |                                        |                             |                       |
| D Tree Manager                                         |                                        |                             |                       |
| ▷ Reporting Tools                                      |                                        |                             |                       |
| D PeopleTools                                          | OK Cancel                              |                             |                       |
| - Change My Password                                   |                                        |                             |                       |
| - My System Profile                                    |                                        |                             |                       |
| - <u>My Dictionary</u>                                 |                                        |                             |                       |
|                                                        |                                        |                             |                       |

• Once returned to the General Profile Information page, click the **"Save"** button.

## Setup Forgotten Password Security Question

• Click the **"Change or setup forgotten password help"** link

| PeopleSoft.                                                                                        |                                                                                   | Ц |
|----------------------------------------------------------------------------------------------------|-----------------------------------------------------------------------------------|---|
| Menu Search:                                                                                       | General Profile Information                                                       |   |
| <ul> <li>Workforce Administration</li> <li>Benefits</li> </ul>                                     | Password                                                                          |   |
| <ul> <li>Compensation</li> <li>Payroll for North America</li> <li>Workforce Development</li> </ul> | Change password<br>Change or set up forgotten password help                       |   |
| <ul> <li>Organizational Development</li> <li>Enterprise Learning</li> </ul>                        | Personalizations                                                                  |   |
| <ul> <li>Set Up HRMS</li> <li>Worklist</li> </ul>                                                  | My preferred language for PIA web pages is: English                               |   |
| <ul> <li>▷ Tree Manager</li> <li>▷ Reporting Tools</li> <li>▷ PeopleTools</li> </ul>               | My preferred language for reports and email is: English 💌<br>Currency Code: USD 🔍 |   |
| <ul> <li><u>Careers</u></li> <li><u>Change My Password</u></li> </ul>                              | Default Mobile Page:                                                              |   |
| <ul> <li>My System Profile</li> <li>My Dictionary</li> </ul>                                       | Email                                                                             |   |

• Select a Security Question from the drop-down list, and type in your response. Click OK

| Change or                       | set up forgotten password help                                                                                                    |  |  |
|---------------------------------|----------------------------------------------------------------------------------------------------|--|--|
| If you forget )<br>Enter a ques | If you forget your password, you can have a new password emailed to you.<br>Enter a question and your response below. These will be used to authenticate yo |  |  |
| Question:                       | What was your first car?                                                                                                    |  |  |
|                                 | Select from the list of questions.                                                                                                    |  |  |
| Response:                       | Ford Pinto                                                                                                    |  |  |
| ОК                              | Cancel                                                                                                    |  |  |

- Your Forgotten Password Help functionality is now setup.
- When needed, click the "Forgot your password?" link on the sign in page

| PeopleSoft. |                                                           |  |  |
|-------------|-----------------------------------------------------------|--|--|
|             | User ID:<br>Password:<br>Sign In<br>Forgot your password? |  |  |

• Enter your User ID:

| Forgot My Password                                                                                                |  |  |
|----------------------------------------------------------------------------------------------------|--|--|
| If you have forgotten your password, or your password has expired,<br>you can have a new password emailed to you. |  |  |
| Enter your User ID below. This will be used to find your profile, in order to authenticate you.                   |  |  |
| User ID:                                                                                                    |  |  |
| Continue                                                                                                    |  |  |

• Enter your response and click the "Email New Password" button

| Please answer the following question below for user validation. |                          |  |
|-----------------------------------------------------------------|--------------------------|--|
| Question:                                                       | What was your first car? |  |
| Response:                                                       | Ford Pinto               |  |
|                                                                 |                          |  |
| Email New                                                       | Password                 |  |

• Click the "Back to Sign on page" link to return

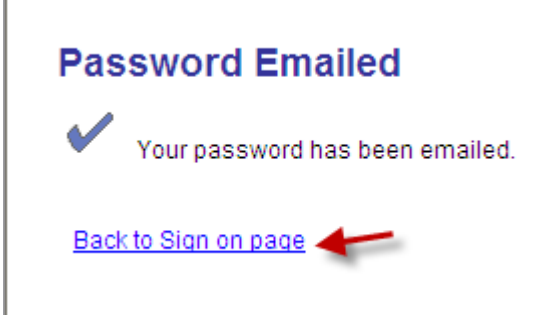

• You will receive your new **<u>temporary</u>** password in your email inbox

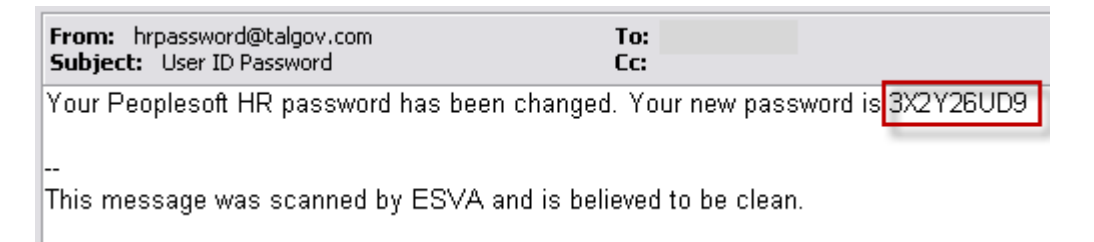

• Sign in to PeopleSoft with you new temporary password, then click the "Change My Password" link

| PeopleSoft.                                |  |
|--------------------------------------------|--|
| Personalize <u>Content</u>   <u>Layout</u> |  |
| Menu                                       |  |
| Search:                                    |  |
|                                            |  |
| ▷ My Favorites                             |  |
| D COT Custom Menu                          |  |
| Self Service                               |  |
| ▷ Recruiting                               |  |
| Workforce Administration                   |  |
| D Benefits                                 |  |
| D Compensation                             |  |
| Norkforce Development                      |  |
| D Organizational Development               |  |
| D Enterprise Learning                      |  |
| ▷ Set Up HRMS                              |  |
| ▷ Worklist                                 |  |
| Tree Manager                               |  |
| Reporting Tools                            |  |
| PeopleTools                                |  |
| - <u>Careers</u>                           |  |
| - Change My Password                       |  |
| - <u>My System Profile</u>                 |  |
|                                            |  |